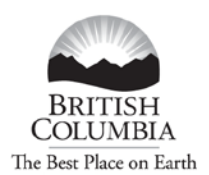

Ministry of Transportation and Infrastructure

#### **ONLINE PERMITS – Registration Process**

Follow this link to register for Online Permits: <u>http://www.th.gov.bc.ca/CVSE/tps/tps\_registration.htm</u>

You must have a BCeID to register for Online Permits. Only one (1) BCeID is required for each Client ID. Company Administrators can add users to the profile.

Follow this link for a **Business BCeID Registration guide:** 

http://www.th.gov.bc.ca/CVSE/tps/documents/Getting Started BCeID.pdf.

#### Ministry of Transportation and Infrastructure

#### **Commercial Vehicle Safety and Enforcement**

#### **Online Permits – Registration Process**

To apply for a permit using Online Permits, you must complete a simple one-time registration process. This registration is available to all clients that have requested and received permits in B.C.

To complete the Online Permits registration, you will require the following:

- An ICBC Client number. If you do not have an ICBC Client Number, call the BC Provincial Permit Centre at 1-800-559-9688 to get one.
- A valid Business BCeID account. If you do not have a Business BCeID account, you
  can apply for one at the BCeID Website at <u>http://www.bceid.ca/</u> or call the BCeID
  Helpdesk at 1-888-356-2741 for more information. The attached <u>guide</u> is intended to
  help you complete the "Getting Started" section of the Business BCeID registration
  process.
- An e-mail account
- A phone number

Once you have all of this information, the Online Registration process is as follows:

- 1. Click the Online Permits Registration form
- 2. From the Logon screen click the Business/Organization link and enter your BCeID and password.
- Complete the Online Registration form by filling in the relevant information and submitting it to the Provincial Permit Centre for review

The Provincial Permit Centre will then review your application and render a decision whether or not your request to access the Online Permits service is approved.

You will be notified of the decision by e-mail at the address entered on the application form. In most cases, you will receive notification within 2 to 3 business days.

If approved, you can then access the Online Permits service using the link on the Online Home Page.

#### **Online Permits Login**

Once you have a BCeID and you are registered for "Online Permits" - Go to <u>http://www.cvse.ca/tps/index.htm</u> and log on with your BC ID User ID and password.

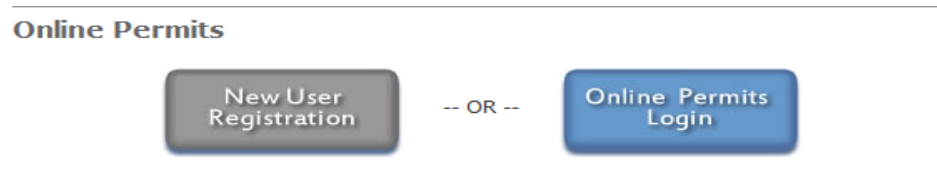

The commercial vehicle Online Permits system enables registered and approved users to:

- apply for a Single Trip, Overweight permit
- apply for a Single Trip, Overweight/Oversize permit
- apply and, depending on the commodity and dimensions, immediately receive a Single Trip, Oversize permit
- apply and immediately receive a Term Oversize permit for the following specific commodities only: MORE ...
- apply and immediately receive a Single Trip, Non-Resident permit for a vehicle that has an actual gross vehicle weight between 5,000 kgs and 63,500 kgs and is categorized as one of the following vehicle types: <u>MORE ...</u>
- apply and immediately receive a Motive Fuel User permit (based on total distance travelled in BC) for a vehicle whose actual gross vehicle weight is between 11,800 kgs and 63,500 kgs; <u>MORE ...</u>
- pay online for the requested permit using your Inspection Station account (certain permit types only) or credit card; and
- retrieve and view copies of your organization's permits using the Permit Search function.

All other permits must be requested through the Provincial Permit Centre.

#### Step 1 – Log On

Go to the Permit Application Online and log on with your BCeID User ID and password **Click** "*Next*".

| Jogon                               |                      |
|-------------------------------------|----------------------|
|                                     | >> Contact Us        |
| BCeID                               | > How to get a BCeID |
|                                     |                      |
| st.apps.th.gov.bc.ca requires you t | o logon.             |
| usiness BCoTD User                  |                      |
| usiness ocero oser                  |                      |
| SCeID:                              | Forgot My BCeID      |
|                                     |                      |
| assword:                            | [Forgot My Password] |
|                                     |                      |
|                                     |                      |
|                                     | D. I an a chi        |

*(not shown)* Post logon message appears to ensure your contact information is correct. **Click** *Next*.

### Step 2: Create your Non-Resident Permit

To initiate a permit application, click on one of the permit application options from the menu on the left.

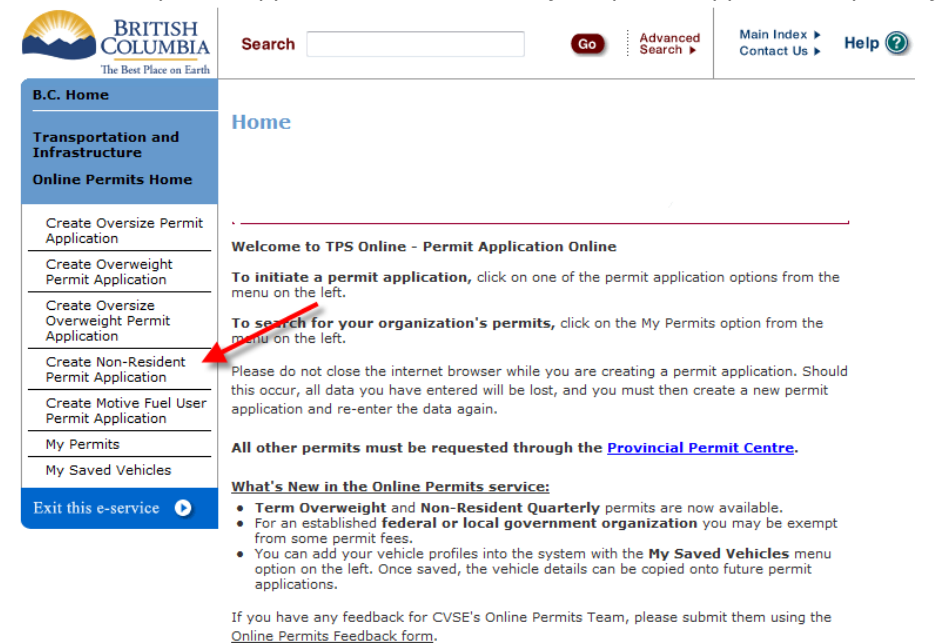

#### Step 3: Initiate a permit (sample shows "Non-Resident / single trip Permit Type")

Select your Permit Type, from the list below. A single trip non-resident permit which is valid for one trip into and out of the province for a period not exceeding 30 days. **Click** "Select and Continue".

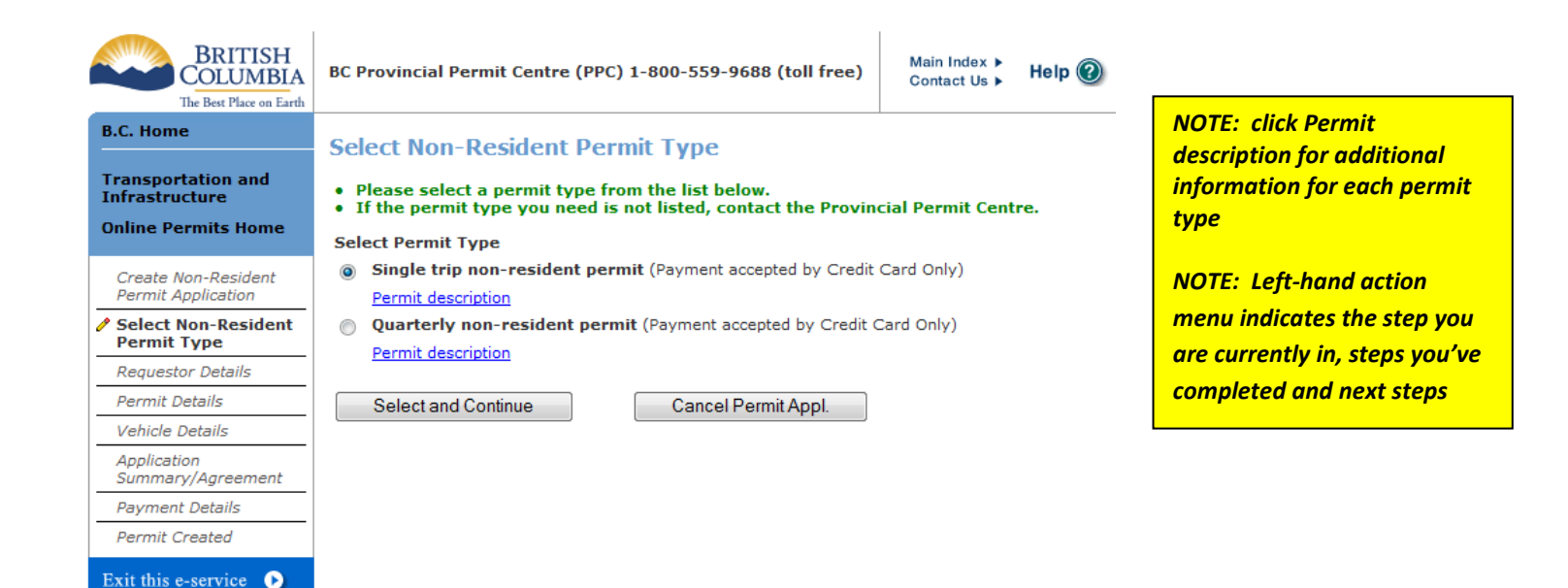

#### **Step 4: Requestor Details**

Provide information about yourself, which will be used to contact you as needed. The information is populated based on your initial application (please ensure it is accurate). Your permit will be sent to the "Client Email" **Click** "Next".

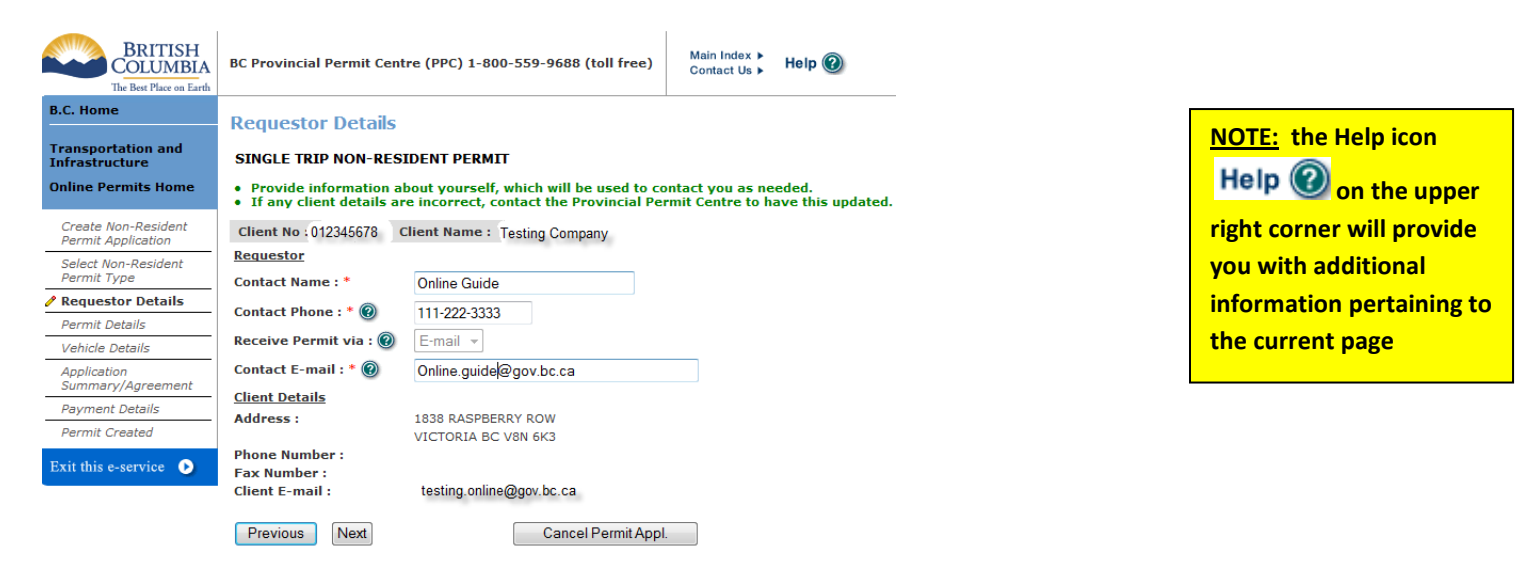

#### **Step 5: Permit Details**

Enter Start date and number of days, the end date will be automatically calculated. **Click** "Next". Single trip permits are available from one (1) to 30 days. Enter when the permit is needed and for how long. If you do not have a valid financial responsibility number you must purchase non-refundable insurance. If you have questions or problems with the financial responsibility number, contact the Provincial Permit Centre.

| BRITISH<br>COLUMBIA<br>The Best Place on Earth                                                                                                    | Permit Centre (PPC) 1-800-559-9688 (t                                                                                                    | toll free) Main Index > Help @                                                                                                    | Single Trip/Quarterly Non-Resident Permit<br>Vehicle descriptions (reference extracts from B.C. acts and regulations):                                                                                                    |
|----------------------------------------------------------------------------------------------------|----------------------------------------------------------------------------------------------------|----------------------------------------------------------------------------------------------------|----------------------------------------------------------------------------------------------------|
| B.C. Home       Permit Dec         Transportation and<br>Infrastructure       SINGLE TRI         Online Permits Home       Enter whe<br>Permit Application         Select Hon-Resident<br>Permit Type       Enter whe<br>If you hav         Permit Details       Start Date : ©         Vehicle Details       Insurance and<br>Vehicle Type         Payment Details       Licensing Re         Permit Created       Purchase Insurance and<br>Vehicle Type         Payment Details       Purchase Insurance and<br>Vehicle Type         Permit Created       Purchase Insurance and<br>Vehicle Type         Permit Created       Purchase Insurance and<br>Vehicle Type         Permit Created       Purchase Insurance and<br>Vehicle Type         Permit Created       Purchase Insurance and<br>Vehicle Type         Permit Created       Purchase Insurance and<br>Vehicle Type         Permit Created       Purchase Insurance and<br>Vehicle Type         Permit Created       Purchase Insurance and<br>Vehicle Type         Permit Created       Purchase Insurance and<br>Vehicle Type         Permit Created       Purchase Insurance and<br>Vehicle Type         Permit Created       Purchase Insurance and<br>Vehicle Type         Permit Created       Purchase Insurance and<br>Vehicle Type         Permit Created       Purchase Insurance and<br>Vehicle Type         V | etails<br>P NON-RESIDENT PERMIT<br>In the permit is needed and for how long<br>not have a valid financial reponsibility<br>requestions or problems with the finance<br>12345678 Client Name : Testing Compar-<br>* @ 2011-1<br>ays : * 2011-1<br>ays : * 2011-1<br>ays : * 2011-1<br>ays : * 2011-1<br>support the second second seco | a.<br>number you must purchase non-refundable insurance.<br>cial reponsibility number, contact the Provincial Permit C<br>TY<br>11-17<br>12-16<br>mercial Vehicle meds licensing<br>as - Vehicle needs licensing<br>b - Vehicle is exempt<br>as - Purchase non-refundable insurance<br>b - Have a valid FR Number<br>Cancel Permit Appl. | <ol> <li>Commercial Vehicle (Commercial Transport Act) Includes         <ul> <li>(a) a motor vehicle having permanently attached to it a truck or delivery body,</li> <li>(b) an ambulance, casket wagon, fire apparatus, hearse, motor bus, tow car, road building machine, taxi and a tractor,</li> <li>(c) a combination of vehicles (means every combination of truck, truck tractor, semi-trailer and trailer), and</li> <li>(d) other vehicles aspecified by regulation of the Lieutenant Governor in Council;</li> </ul> </li> <li>Industrial Machine (X-Plated) (Notor Vehicle Act, section 10) The Insurance Corporation of Brinish Columbia may, in respect of any motor vehicle known or described as a tractor, grader, loader, shovel, roller, mixer, crane or other sell propelled construction machinery used in performing work in or on a mine or industrial undertaking, cause a lilcence to be issued permitting the operation of the transportation of passengers in that motor vehicle;</li> <li>Commercial Passenger Vehicle (Bus) (Passenger Transporation Act) Means a motor vehicle sompensation for the transportation of passengers in that motor vehicle;</li> <li>Farm Vehicle Commercial Transport Regulations) Means a commercial vehicle dues dand used primarily as an implement of husbandry for drawing agricultural equipment;</li> <li>Farm Vehicle (Commercial Transport Regulations) Means a commercial vehicle word and operated by a farmer, rancher or market garden, including use for pleasure and is not used in connection with any other business in which the owner may be engaged:</li> </ol> |

#### **Step 6: Vehicle Details**

*Provide vehicle identification. You are responsible for providing correct and accurate information. Click"* Next".

| The Best Place on Earth                                                        | BC Provincial Permit Centre (PP                                                                                                    | C) 1-800-559-9688 (to)                                                    | I free) Main Index<br>Contact Us  | Help 🛞                                  |
|--------------------------------------------------------------------------------|----------------------------------------------------------------------------------------------------|---------------------------------------------------------------------------|-----------------------------------|-----------------------------------------|
| B.C. Home                                                                      | Vehicle Details                                                                                                    |                                                                           |                                   |                                         |
| Transportation and<br>Infrastructure                                           | SINGLE TRIP NON-RESIDENT                                                                                                    | PERMIT                                                                    |                                   |                                         |
| Online Permits Home                                                            | Please provide vehicle ident     If the vehicle is out-of-provi                                                                                                  | ification and the vehicl<br>ince, a Motive Fuel Use                       | e weight.<br>· permit may also be | required in addition to the Non-Resider |
| Create Non-Resident<br>Permit Application                                      | Client No : 0123456                                                                                                    | 578                                                                       | Client Name                       | : Testing Company                       |
| Select Non-Resident<br>Permit Type                                             | Start Date : 2011-<br>Vehicle Type : Comm                                                                                                    | 11-17<br>nercial Vehicle                                                  | End Date :                        | 2011-12-16                              |
| Requestor Details                                                              | Licensing Requested 7 : Yes - Y                                                                                                    | Vehicle needs licensing                                                   |                                   |                                         |
| Permit Details                                                                 | Purchase Insurance ? : Yes - !                                                                                                    | Purchase non-refundable in                                                | surance FR Number                 | :                                       |
| / Vehicle Details                                                              | E THE E THE THE THE T                                                                                                    | Ref / Init Number +                                                       | 0.0                               |                                         |
| Application                                                                    | Get My Saved Vehicle Using:                                                                                                    | tory of all the rest of the                                               | Get                               |                                         |
| Summary/Agreement                                                              |                                                                                                    |                                                                           |                                   |                                         |
| Payment Details                                                                | an                                                                                                    |                                                                           |                                   |                                         |
| Payment Details Permit Created                                                 | OR                                                                                                    |                                                                           |                                   |                                         |
| Payment Details Permit Created Exit this c-service                             | OR<br><u>Vehicle :</u>                                                                                                    |                                                                           |                                   |                                         |
| Summary/Agreement Payment Details Permit Created Exit this c-service           | OR<br><u>Vehicle :</u><br>Vehicle Jurisdiction : * @                                                                                                    | Ontario                                                                   | -                                 |                                         |
| Summary/Agreement Payment Details Permit Created Exit this c-service           | OR<br><u>Vehicle :</u><br>Vehicle Jurisdiction : * @<br>Plate : *                                                                                                | Ontario<br>321654                                                         | -                                 |                                         |
| Summary/Agreement Payment Details Permit Created Exit this e-service           | OR<br><u>Vehicle :</u><br>Vehicle Jurisdiction : * @<br>Plate : *<br>VIN : * @                                                                                   | Ontario<br>321654<br>123456                                               | -                                 |                                         |
| Summary/Agreement<br>Payment Details<br>Permit Created<br>Exit this e-service  | OR<br><u>Vehicle ;</u><br>Vehicle Jurisdiction : * @<br>Plate : *<br>VH: : * @<br>Make : *                                                                       | Ontario<br>321654<br>123456<br>FREIGHTLINER V                             | •<br>OR enter Make :              |                                         |
| Summary/Agreement<br>Payment Details<br>Permit Created<br>Exit ithis c-service | OR<br><u>Vehicle ;</u><br>Vehicle Jurisdiction : * @<br>Plate : *<br>VIN : * @<br>Make : *<br>Year : * @                                                         | Ontario<br>321654<br>123456<br>FREIGHTLINER •<br>1999                     | •<br>OR enter Make :              |                                         |
| Summary/Agreement<br>Payment Details<br>Permit Created<br>Exit this e-service  | OR<br><u>Vehicle :</u><br>Vehicle Jurisdiction : * @<br>Plate : *<br>VIN : * @<br>Make : *<br>Year : * @<br>Actual GVW (kg) : * @                                | Ontario<br>321654<br>123456<br>FREIGHTLINER •<br>1999                     | •<br>OR enter Make :              |                                         |
| Summary/Agreement<br>Payment Details<br>Permit Created<br>Exit ithis c-service | OR<br><u>Vehicle :</u><br>Vehicle Jurisdiction : * @<br>Plate : *<br>VIN : * @<br>Make : *<br>Year : * @<br>Actual GVW (kg) : * @<br>Reference / Unit Number : @ | Ontario<br>321654<br>123466<br>FREIGHTLINER •<br>1999<br>49500<br>Umit 46 | •<br>OR enter Make :              |                                         |

| NOTE: scroll over     |
|-----------------------|
| items with a question |
| mark 🕐 to obtain      |
| additional            |
| information.          |

#### Step 7: Application Summary/ Agreement

*Verify the information on the permit application. Permit conditions: You* **MUST** *read and confirm you have read each condition.* **Click** "Next". You will NOT be able to make any changes once you click next.

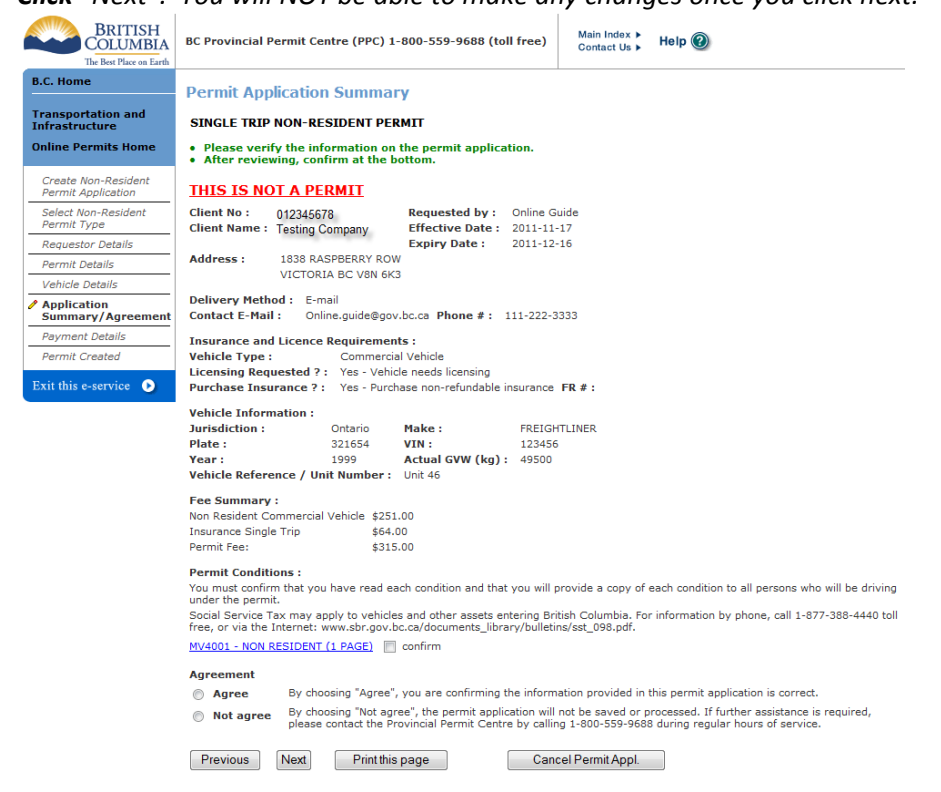

### **Step 8: Payment Details**

Payment type will be credit card only unless you have a CVSE credit account established. For more information about CVSE Credit accounts (also called Inspection Station Accounts) contact <u>ISFinance@gov.bc.ca</u> **Click** "Make Payment"

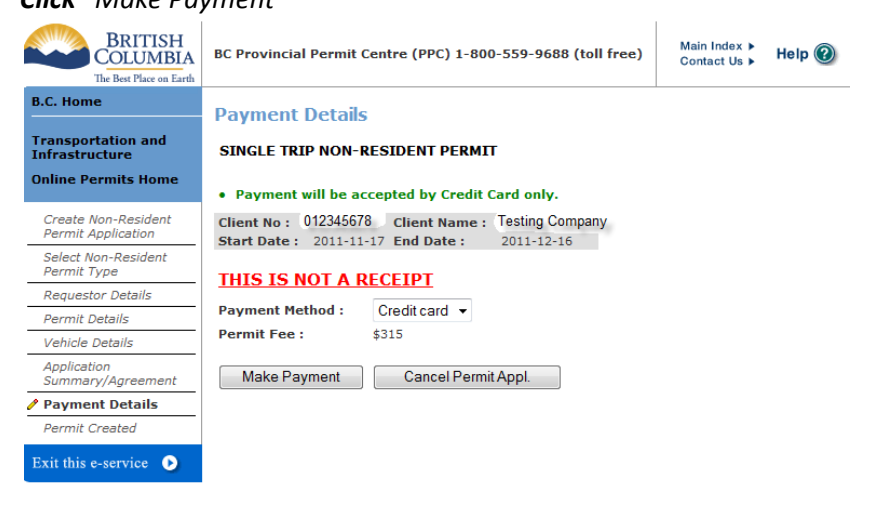

#### **Step 9: Credit Card Payment**

*Enter your credit card information and Click "Pay Now".* Once you click "Pay Now" you must wait for your receipt to appear before navigating away from or closing this window

| Intern | et Payments F           | Program       |  |
|--------|-------------------------|---------------|--|
| Crec   | lit Card Paymen         | t             |  |
|        |                         |               |  |
| Pay    | nent Informatio         | n             |  |
| Inv    | pice/Order Numbe        | r: 30080576   |  |
| Am     | ount:<br>dit Card Type: | \$30.00 CAD   |  |
| Cre    | dit Card Number:        |               |  |
| Exp    | iration Date:           | 01 - / 2011 - |  |
|        | Canor                   | Pay Now       |  |

NOTE: The credit card screen uses the British Columbia Government "Express Pay" credit card service, and no credit card data is stored in the permit system.

COPYRIGHT DISCLAIMER PRIVACY ACCESSIBILITY

## Step 10: Credit Card Payment Receipt

This is your credit card receipt, **click** "print".

When you have finished, **click** "Close Payment Window", wait to be redirected to the "Permit Created" screen and for your permit to be displayed.

| Credit Card Payment Receipt                                                                                                    |                                                                                                    |                                                                                          |                                                             |  |
|----------------------------------------------------------------------------------------------------|----------------------------------------------------------------------------------------------------|------------------------------------------------------------------------------------------|-------------------------------------------------------------|--|
| Approved You have                                                                                                    | ve successfully purchased                                                                                     | l a permit. Thank-you.                                                                   |                                                             |  |
|                                                                                                    |                                                                                                    | · · · · · · · · · · · · · · · · · · ·                                                    |                                                             |  |
| Print                                                                                                    |                                                                                                    |                                                                                          |                                                             |  |
|                                                                                                    |                                                                                                    |                                                                                          |                                                             |  |
| Click "Print" if you want a c                                                                                                    | opy of this credit card receip:                                                                               | t for your records.                                                                      |                                                             |  |
| when you have finished, cl<br>your permit to be displayed                                                                                                    | ick "Close Payment Window".<br>H                                                                              | and wait to be redirected to t                                                           | the "Permit Created" screen and wait for                    |  |
| our permit to be displayed                                                                                                    |                                                                                                    |                                                                                          |                                                             |  |
|                                                                                                    |                                                                                                    |                                                                                          |                                                             |  |
|                                                                                                    |                                                                                                    |                                                                                          |                                                             |  |
| The following information                                                                                                    | on details the approval or                                                                                    | decline of your credit ca                                                                | rd transaction.                                             |  |
| You may want to print o                                                                                                    | r record it.                                                                                                  |                                                                                          |                                                             |  |
|                                                                                                    |                                                                                                    |                                                                                          |                                                             |  |
|                                                                                                    |                                                                                                    |                                                                                          |                                                             |  |
| Date:                                                                                                    | 11/10/2011                                                                                                    |                                                                                          |                                                             |  |
| Date:<br>Card Type:                                                                                                    | 11/10/2011<br>Visa                                                                                            | Transaction Type:                                                                        | Purchase                                                    |  |
| Date:<br>Card Type:<br>Card Number:                                                                                                    | 11/10/2011<br>Visa<br>XXXXXXXXXXXXXXXXXXX                                                                     | Transaction Type:<br>Transaction ID:                                                     | Purchase<br>30083312                                        |  |
| Date:<br>Card Type:<br>Card Number:<br>Invoice / Receipt Number:                                                                                                   | 11/10/2011<br>Visa<br>XXXXXXXXXXXXXXXX<br>TSTW4391                                                            | Transaction Type:<br>Transaction ID:<br>Amount:                                          | Purchase<br>30083312<br>\$315.00                            |  |
| Date:<br>Card Type:<br>Card Number:<br>Invoice / Receipt Number:<br>Note: The above card number is hiddd                                                           | 11/10/2011<br>Visa<br>XXXXXXXXXXXXXXXX<br>TSTW4391<br>en for privacy                                          | Transaction Type:<br>Transaction ID:<br>Amount:                                          | Purchase<br>30083312<br>\$315.00                            |  |
| Date:<br>Card Type:<br>Card Number:<br>Invoice / Receipt Number:<br>Note: The above card number is hidde<br>Host Date/Time:                                        | 11/10/2011<br>Visa<br>XXXXXXXXXXXXXXXX<br>TSTW4391<br>en for privacy<br>Nov 10, 2011 5:21:44 AM               | Transaction Type:<br>Transaction ID:<br>Amount:                                          | Purchase<br>30083312<br>\$315.00                            |  |
| Date:<br>Card Type:<br>Card Number:<br>Invoice / Receipt Number:<br>Note: The above card number is hidd<br>Host Date/Time:<br>Approval Code:                       | 11/10/2011<br>Visa<br>XXXXXXXXXXXXXXXX<br>TSTW4391<br>en for privacy<br>Nov 10, 2011 5:21:44 AM<br>TEST       | Transaction Type:<br>Transaction ID:<br>Amount:<br>Response Message:                     | Purchase<br>30083312<br>\$315.00<br>Approved                |  |
| Date:<br>Card Type:<br>Card Number:<br>Invoice / Receipt Number:<br>Note: The above card number is hidd<br>Host Date/Time:<br>Approval Code:<br>ISO Response Code: | 11/10/2011<br>Visa<br>XXXXXXXXXXXXXXXX<br>TSTW4391<br>en for privacy<br>Nov 10, 2011 5:21:44 AM<br>TEST<br>00 | Transaction Type:<br>Transaction ID:<br>Amount:<br>Response Message:<br>Sequence Number: | Purchase<br>30083312<br>\$315.00<br>Approved<br>00000000000 |  |

WS Response Description: Approved

### **Step 11: Permit Created**

A

WS Response Code:

Your payment is in progress and the permit will be issued soon. *Click* on "Check for permit".

| BRITISH<br>COLUMBIA<br>The Best Place on Earth    | BC Provincial Permit Centre (PPC) 1-800-559-9688 (toll free)                                                                                                    | in Index > Help @                               | a couple minutes |
|---------------------------------------------------|----------------------------------------------------------------------------------------------------|-------------------------------------------------|------------------|
| B.C. Home<br>Transportation and<br>Infrastructure | Permit Created SINGLE TRIP NON-RESIDENT PERMIT                                                                                                    |                                                 |                  |
| Online Permits Home                               | <ul> <li>The payment is in progress and the permit will be issued soon.</li> <li>First, click on the "Check for permit" button.</li> <li>Then click "View and PRINT your Permit now" link when it become</li> </ul> | es available.                                   |                  |
| Create Non-Resident<br>Permit Application         | Client No: 012345678 Client Name : Testing Company                                                                                                    |                                                 |                  |
| Select Non-Resident<br>Permit Type                | Start Date :         2011-11-17         End Date :         2011-12-16           Application Number :         A11006259                                                                                              |                                                 |                  |
| Requestor Details                                 | Payment Method : Credit card Permit Fee : \$315                                                                                                    |                                                 |                  |
| Permit Details                                    | Click this button first : Check for permit                                                                                                    |                                                 |                  |
| Vehicle Details                                   |                                                                                                    |                                                 |                  |
| Application<br>Summary/Agreement                  | Please use the above Permit Number (or Application Number) for an<br>Permit Centre.                                                                                                    | ny correspondence when contacting the Provincia | I                |
| Payment Details                                   | Home                                                                                                    |                                                 |                  |
| 🖋 Permit Created                                  |                                                                                                    |                                                 |                  |
| Exit this e-service 🜔                             |                                                                                                    |                                                 |                  |

NOTE: An additional permit receipt will come with your permit

NOTE: This may take

#### **Step 12: Printing your permit**

Once your permit is issued and you've **clicked** "Check for permit" you may print your permit and receipt.

| BRITISH<br>COLUMBIA<br>The Best Place on Earth | BC Provincial Permit Centre (PPC) 1-800-559-9688 (toll free)                                                                               |  |  |
|------------------------------------------------|----------------------------------------------------------------------------------------------------|--|--|
| B.C. Home                                      | Permit Created                                                                                                    |  |  |
| Transportation and<br>Infrastructure           | SINGLE TRIP NON-RESIDENT PERMIT                                                                                                    |  |  |
| Online Permits Home                            | <ul> <li>The payment is in progress and the permit will be issued soon.</li> <li>First, click on the "Check for permit" button.</li> </ul> |  |  |
| Create Non-Resident<br>Permit Application      | Then click "View and PRINT your Permit now" link when it becomes available.      Client No: 012345678 Client Name: Testing Company         |  |  |
| Select Non-Resident<br>Permit Type             | Start Date :         2011-11-17 End Date :         2011-12-16           Application Number :         A11006259                             |  |  |
| Requestor Details                              | Payment Method : Credit card Permit Fee : \$315                                                                                            |  |  |
| Permit Details                                 | View and PRINT your Permit now : Permit #: 11-005-1331                                                                                     |  |  |
| Vehicle Details                                | View and PRINT your Receipt now : <u>Receipt #: 4391</u>                                                                                   |  |  |
| Application<br>Summary/Agreement               | Please use the above Permit Number (or Application Number) for any correspondence when contacting the Provincial<br>Permit Centre.         |  |  |
| Payment Details                                |                                                                                                    |  |  |
| 🖉 Permit Created                               | Home Print this page                                                                                                    |  |  |
| Exit this e-service 🕟                          |                                                                                                    |  |  |

Your permit and receipt will be an Adobe Acrobat Document. If you don't have Adobe Acrobat, you may get it here: <a href="http://get.adobe.com/reader/">http://get.adobe.com/reader/</a>

| File Down | load 💌                                                                                                    |
|-----------|----------------------------------------------------------------------------------------------------|
| Do you    | want to open or save this file?                                                                                                    |
|           | Name: 11-004-7909-1.pdf<br>Type: Adobe Acrobat Document<br>From: tst.apps.th.gov.bc.ca<br>Open Save Cancel                                                                               |
| 3         | While files from the Internet can be useful, some files can potentially<br>harm your computer. If you do not trust the source, do not open or<br>save this file. <u>What's the risk?</u> |

# For assistance, please contact BC Provincial Permit Centre (PPC) 1-800-559-9688 (toll free)

#### **Helpful Links**:

**Online Permits Service Brochure** http://www.cvse.ca/tps/documents/online\_permits\_brochure.pdf

Online Permits Login http://www.cvse.ca/tps/index.htm

**Online Permits System Requirements** http://www.cvse.ca/tps/tps\_requirements.htm

**Online Permits Registration Process** http://www.cvse.ca/tps/tps\_registration.htm

Provincial Permit Centre http://www.cvse.ca/permit\_centre.htm

**Online Permits Feedback** http://survey.th.gov.bc.ca/TakeSurvey.aspx?PageNumber=1&SurveyID=113

Commercial Transport Procedures Manual: http://www.cvse.ca/CTPM/index.htm